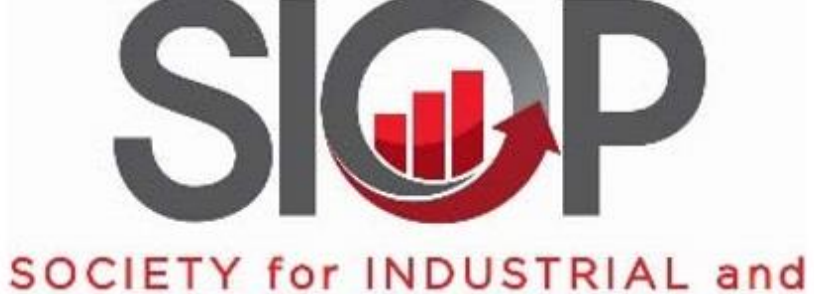

#### ORGANIZATIONAL PSYCHOLOGY

SCIENCE FOR A SMARTER WORKPLACE

# Submission Site Walkthrough 2021 Annual Conference Call for Proposals

## Before You Begin

Review and complete the checklist of steps to take before beginning the online submission process.

When you are ready to submit, <u>click here</u> to go to the submission site.

#### Checklist: Before You Begin the Online Submission Process

- I have my SIOP username and password (contact siop.org if you need help)
- I am an active member of SIOP (my current year dues are paid).
- All participants in my submission have confirmed that the information in their SIOP profiles is current.
- I have contacted all presenters on my session to assess their availability to present in person or virtually.
- All non SIOP members participating in my submission have created an account at siop.org (Note: creating an account is separate from becoming a SIOP member).
- I have an easily accessible list of all authors and paper titles (if applicable) for my submission.
- The proposal document for my submission has been prepared according to the instructions in the Preparing and Formatting Your Proposal Document section.
- I have access to the <u>submission site walkthrough</u> to help with any questions I may have during the submission process.
- I have set aside 20-60 minutes for completing the online submission process (assume 60 mins as submission deadline approaches).

#### Submission Center Landing Page

#### https://www.siop.org/Annual-Conference/Submission-Center

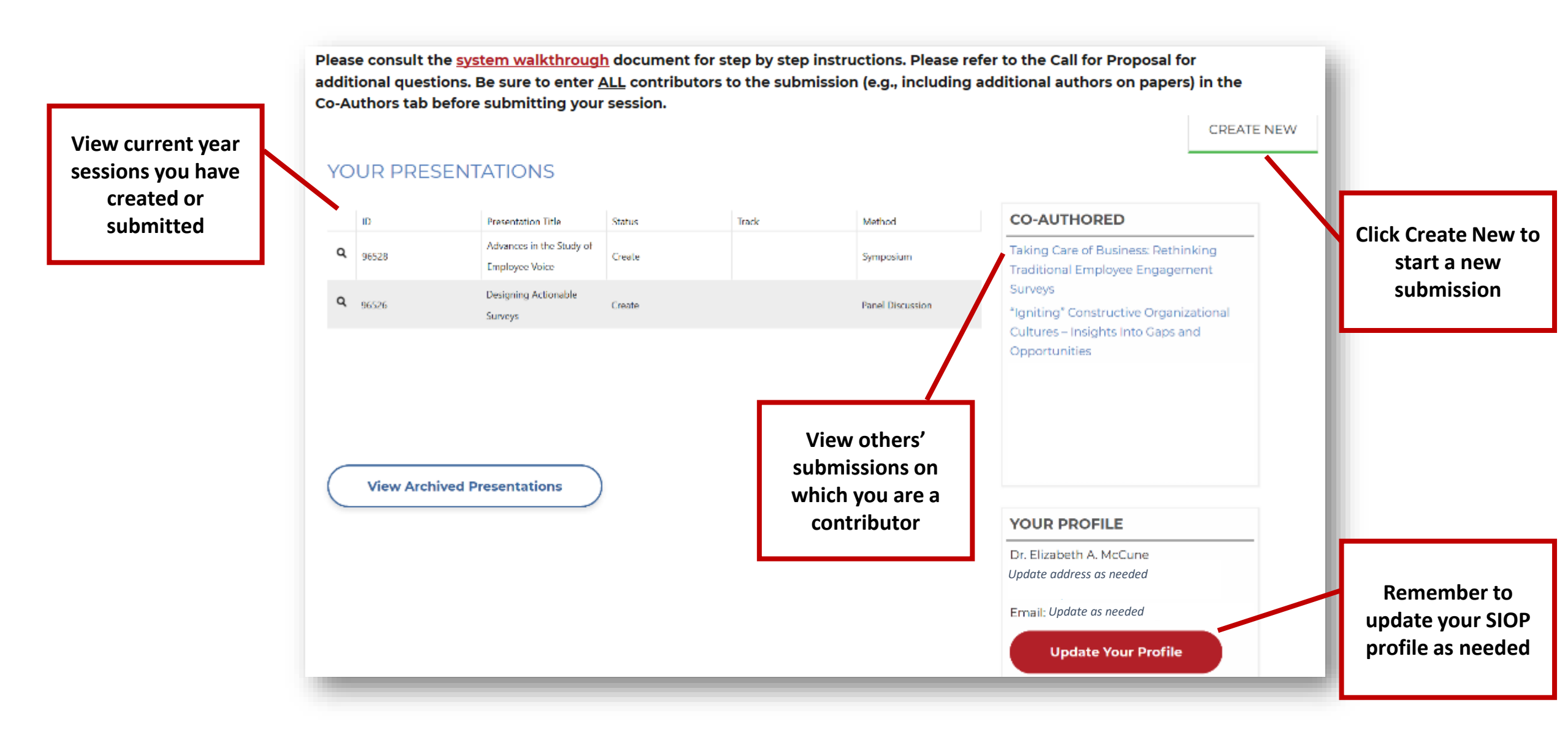

#### Create New Presentation: Submission Type

| Please consult the <u>system walkthrough</u> docur<br>additional questions. Be sure to enter <u>ALL</u> con<br>Co-Authors tab before submitting your session<br>CREATE NEW PRESENTATION<br>This form allows you to create a new presentation | nent for step by step instructions. Please refer to the Call for Proposal for<br>tributors to the submission (e.g., including additional authors on papers) in the<br>n. |                        |
|----------------------------------------------------------------------------------------------------|----------------------------------------------------------------------------------------------------|------------------------|
| Submission Type:*                                                                                                    | - Select an Event -<br>2021 Submission                                                                                                    | Select 2021 Submission |
| Author:*                                                                                                    | Select an Author Find an Author                                                                                                    |                        |
| Author Presenter Role:* Create Presentation Cancel Sign-up to be a reviewer <u>www.siop.org/annual-c</u>                                                                                                    | - Select a Presentation Role -                                                                                                    |                        |

#### Create New Presentation: Method, Title, Role, Track

Please consult the <u>system walkthrough</u> document for step by step instructions. Please refer to the Call for Proposal for additional questions. Be sure to enter <u>ALL</u> contributors to the submission (e.g., including additional authors on papers) in the Co-Authors tab before submitting your session.

#### CREATE NEW PRESENTATION

This form allows you to create a new presentation. Enter the presentation title and select the event for the presentation.

Select the session type you are submitting

Here the "author" is the you. Select your role in the session. Click <u>here</u> for a description of the roles. For <u>Posters</u>, you should select "presenter/panelist"

Select whether your submission is mostly relevant for academics, practitioners, or a mixed audience. Select the content area to which your submission most closely aligns.

|   | Submission Type:*                                                                     | 2020 Submission $\checkmark$                        |
|---|---------------------------------------------------------------------------------------|-----------------------------------------------------|
|   | Presentation Method:*                                                                 | - Select Presentation Method -                      |
|   | Submission Title (85 char max)*                                                       |                                                     |
|   |                                                                                       |                                                     |
|   | Author Presenter Role:*                                                               | - Select a Presentation Role - $\qquad \qquad \lor$ |
| / | Presentation Track:                                                                   | - Select Track Category - 🗸 🗸                       |
|   |                                                                                       | - Select Presentation Track - 🗸 🗸                   |
|   | Create Presentation Cancel Sign-up to be a revie ver <u>www.siop.org/annual-confe</u> | rence/reviewer-signup                               |
|   | Click Create                                                                          | e Presentation to save<br>nd continue               |

### Home Tab

| DESIGNING ACTIONABLE SURV      | YEYS At the beginning of                                    | the submission process the home tab contains only bas         |
|--------------------------------|-------------------------------------------------------------|---------------------------------------------------------------|
| Home Document                  | Co-Authors information. Click o                             | n the Co-Authors tab to continue the submission proces        |
|                                | YOUR PRESENTATION WILL BE AUTOMATICALLY DELETED IF NOT SUBM | ITTED BY THE <b>9/11/2019</b> DEADLINE.                       |
| PRESENTATION SUMMARY           |                                                             | CHECKLIST                                                     |
| Presentation ID:               | 96526                                                       | The following requirement(s) must be met in order to submit a |
| Submission Title (85 char max) | Designing Actionable Surveys                                | presentation. Click on a requirement to see an explanation.   |
| Submission Status:             | Create                                                      | Presentation Document & Upload                                |
| Submission Type:               | 2020 Submission                                             | Submit Presentation                                           |
| Presentation Track:            | not specified                                               | Delete Presentation                                           |
| Presentation Method:           | Panel Discussion                                            |                                                               |
| Author:                        | Dr. Elizabeth A. McCune                                     | PRESENTATION CO-AUTHORS                                       |
| Author Presenter Role:         | Chair (Panel, Debate, Symposium, Ignite, Alt Ses Type)      | There are no co-authors for this presentations.               |
| Created On:                    | 7/28/2019                                                   |                                                               |
| Submitted On:                  | not specified                                               |                                                               |
| Submission Deadline:           | 9/11/2019                                                   |                                                               |
| Review Deadline:               | not specified                                               |                                                               |
| Final Review Deadline:         | not specified To edit information in                        |                                                               |
| Date Archived:                 | 4/30/2020 this section select Edit                          |                                                               |
| Edit Presentation              | Presentation                                                |                                                               |

#### **Co-Authors Tab**

Home

Name

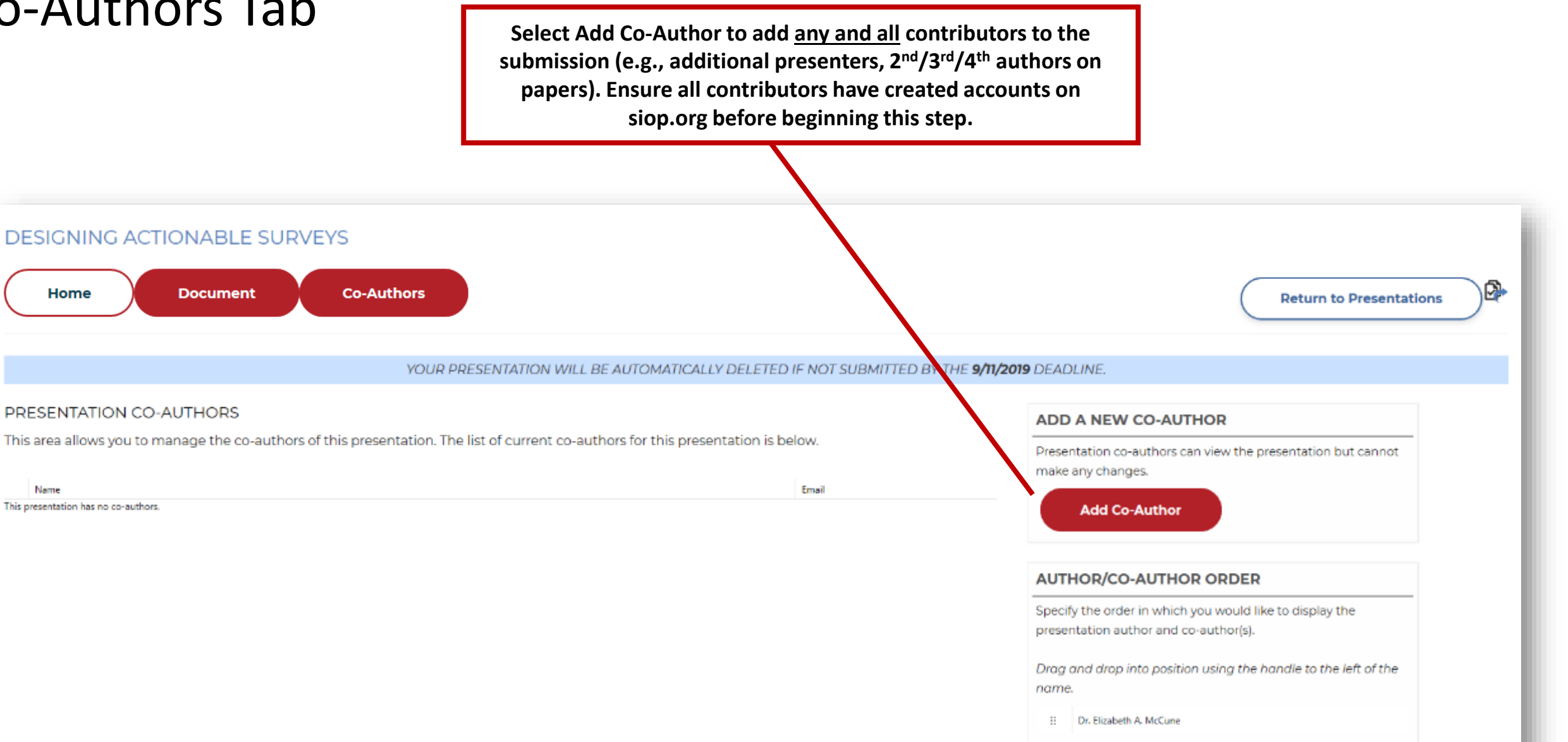

## Co-Authors Tab: Adding Co-Authors

|                                                                                                    | Search Contacts                             |                                        | × |
|----------------------------------------------------------------------------------------------------|---------------------------------------------|----------------------------------------|---|
| Begin by searching for the submission contributors by name.                                                                              | Search By: Name  First Name:                | Last Name: mccune                      |   |
|                                                                                                    | Add New Contact                             |                                        |   |
| Click Select to add a co-author from the<br>search results.<br>If the contact information for the<br>contributor is out of date, ask the | SELECT FULLNAME COMPANYNAME                 | CITY STATE EMAIL                       |   |
| person to update their information on siop.org site as soon as possible.                                                                 | Select McCune, Elizabeth Microsoft Corporat | tion Portland, Oregon program@siop.org |   |
| Please <u>avoid using the Add New</u><br><u>Contact</u> buttons and instead ask all<br>contributors to create an account on<br>siop.org. | Add New Contact                             |                                        |   |
|                                                                                                    |                                             |                                        |   |

#### Co-Authors Tab: Assigning Roles

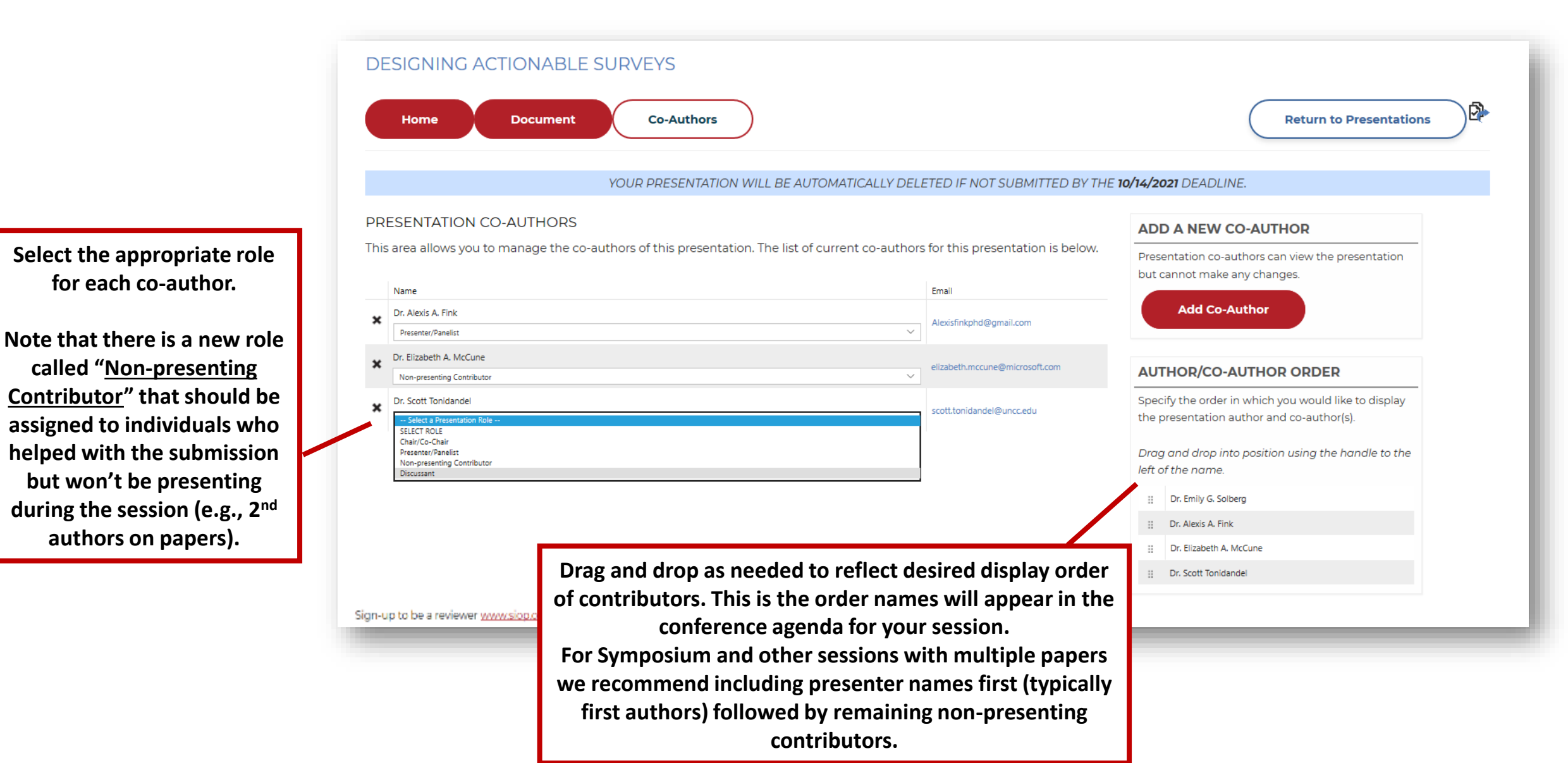

#### **Document Tab: Submission Details**

After creating a new presentation, begin with the Co-Authors tab, proceed to the Document tab, and then go to the Home tab to Submit as the final step. Please consult the system walkthrough for step-by-step instructions.

Begin by filling out the requested submission details. <u>Be sure to click</u> Save at the top or bottom of the page to save this information and proceed to File Upload.

| ort Title (50 Characters or Less)*   condary Content Area   Select -   ord Count*   ord Count *   ord Count Limit *   Tunderstand that my proposal will not be reviewed if found to violate the word count requirements.                                                                                                    | s presentation. |
|----------------------------------------------------------------------------------------------------|-----------------|
| and Title (SO Characters or Less)*  condary Content Area  Select -  ord Count *  ord Count *  ord Count Limit *  I funderstand that my proposal will not be reviewed if found to violate the word count requirements                                                                                                    | s presentation. |
| Nort Title (50 Characters or Less)*  Incondary Content Area  Incondary Content Area  Incondary Content Area  Incond Count *  Incond Count Limit *  Incond Count Limit * Incond Count Limit * Incond Count * Incond Count * Incond | s presentation. |
| nort Title (50 Characters or Less)*  condary Content Area  Select -  ord Count*  Upload File  Upload File  VERSIONS  No documents were uploaded for this                                                                                                    | s presentation. |
| econdary Content Area  Select -  Upload File  Upload File  VERSIONS No documents were uploaded for this                                                                                                    | s presentation. |
| econdary Content Area VERSIONS                                                                                                    |                 |
| hort Title (50 Characters or Less) *                                                                                                    |                 |
| Upload File                                                                                                    |                 |
|                                                                                                    |                 |
| Allowed File Types: doc.dock                                                                                                    |                 |
| Save Max File Start 20 MB                                                                                                    |                 |
|                                                                                                    |                 |
| tis area allows you to manage your main presentation document.                                                                                                    | sentation.      |
| RESENTATION DOCUMENT FILE UPLOAD                                                                                                    |                 |

### **Document Tab: Submission Details**

There is a NEW field that is relevant <u>ONLY</u> for <u>Symposium as well as Alternative Sessions</u> <u>with separate papers</u> being presented where you must list the names of the papers and authors using the format below (click <u>here</u> for more information):

 (1) Experience Sampling Methods Applied to Affective Spin and Pulse (Chandler & Diefendorff)
 (2) Physiological Reactions to Affective Experience
 (Dimotakis, Goo & Ilies)
 (3) Ability Emotional Intelligence Moderates Cortisol

Stress Reactions to Cyber-Ostracism (King & Ashkanasy)

Also new this year is a question that asks you to indicate <u>ALL</u> of the session formats in which your session <u>CAN</u> be presented. We ask that you confirm the desires (e.g., are they interested in attending in person potentially) and constraints (e.g., does their organization allow them to pre-record their content) before selecting the potential options. Note that the purpose of this field is to provide an initial indication of your session's constraints but that we will contact all accepted submissions in January to obtain updated information regarding session format desires/constraints.

| 6 |
|---|
|   |
|   |
|   |
|   |
|   |
|   |
|   |

The Program Committee is striving to make the creation of the 2021 Conference Program as collaborative and flexible as possible due to unusual and frequently changing circumstances of the pandemic. The Conference Committee's current vision is to host one "hybrid" conference that will consist of:

- In Person Live sessions from April 15-17 enjoyed by conference registrants in-person at the Hilton New Orleans Riverside, some of which will be live streamed to virtual conference registrants.
- Virtual Live sessions from April 15-17 enjoyed by in-person and virtual conference registrants, regardless of location (e.g., Hilton New Orleans Riverside hotel room, home, office).
- Virtual Asynchronous sessions available during and after the conference dates enjoyed by in-person and virtual conference registrants on-demand (similar to the SIOP 2020 offering).

The questions below are being used to help the program committee better understand the current constraints of session presenters based on what you know today. If your session is accepted, you are committing to the SIOP conference registration fee and delivering your presentation in one of the formats listed below. Registration will be required of all presenters at the annual conference, regardless of whether that presentation is in-person or virtual.

Please check **ALL of the following session formats** in which your session CAN be presented (please confirm with any co-

a) In Person Live – The majority of presenters currently are open to presenting in person in New Orleans

□ b) Virtual Live – All presenters are open to presenting fully virtually to a live audience (e.g., via Zoom at an assigned day/time April 15-17).

C) Virtual Asynchronous- All presenters are able to either pre-recorded or upload detailed documents for your session

## Document Tab: File Upload

| After creating a new presentation, begin with the Co-Authors tab, proceed to the Document tab, and then go to the Home tab<br>step-by-step instructions.<br>DESIGNING ACTIONABLE SURVEYS<br>Home Document Co-Authors<br>YOUR PRESENTATION WILL BE AUTOMATICALLY DELETED IF NOT SUBMITTED BY THE | Return to Presentations                                                                                                    | yed<br>; on<br>be     |
|----------------------------------------------------------------------------------------------------|----------------------------------------------------------------------------------------------------|-----------------------|
| PRESENTATION DOCUMENT This area allows you to manage your main presentation document.  Save Short Title (50 Characters or Less) * Secondary Content Area                                                                                                    | FILE UPLOAD<br>Upload a file to go along with the presentation.<br>Browse<br>Max File Size: 20 MB<br>Allowed File Types: doc, docx<br>Upload File<br>Upload File | ur<br>nt<br>ts<br>red |
| - Select - Word Count * Word Count * Word Count Limit * I understand that my proposal will not be reviewed if found to violate the word count requirements Amount of Time Requested * 50 Minute Session Abstract [400 characters or less) *                                                     | VERSIONS No documents were uploaded for this presentation.                                                                                                    |                       |

#### Document Tab: File Upload

| After creating a new presentation, begin with the Co-Authors tab, proceed to the Document tab, and then go to the Ho<br>step-by-step instructions. | me tab to Submit as the final step. Please consult the system walkthrough for |                                                                                |
|----------------------------------------------------------------------------------------------------|-------------------------------------------------------------------------------|--------------------------------------------------------------------------------|
| DESIGNING ACTIONABLE SURVEYS                                                                                                    |                                                                               |                                                                                |
| Home Document Co-Authors                                                                                                    | Return to Presentations                                                       |                                                                                |
| YOUR PRESENTATION WILL BE AUTOMATICALLY DELETED IF NOT SUBMITTED                                                                                   | 0 BY THE <b>9/11/2019</b> DEADLINE.                                           |                                                                                |
| PRESENTATION DOCUMENT<br>This area allows you to manage your main presentation document.                                                           | FILE UPLOAD Upload a file to go along with the presentation. Browse           | When your file has<br>uploaded                                                 |
| Short Title (50 Characters or Less) *<br>Secondary Content Area                                                                                    | Mak File Size: 20 KB     Mikwed File Types: doc.docx     Upload File          | successfully it will<br>appear in the<br>Versions list. All<br>versions of the |
| - Select -<br>Word Count *                                                                                                    | VERSIONS                                                                      | document you<br>upload can be seen                                             |
| Word Count Limit *                                                                                                    | Version 1 (.docx) - 7/29/2019 (current)                                       | last version you                                                               |
| Amount of Time Requested *<br>50 Minute Session                                                                                                    | 0<br>~                                                                        | by reviewers.                                                                  |
| Abstract (400 characters or less) *                                                                                                    | 0                                                                             |                                                                                |

13

## Final Steps To Submit Your Proposal

Review and complete the checklist of steps to take before you click submit

#### Checklist: Before You Click Submit

Co-Author Tab

- Have all participants (including all paper authors) been added as Co-Authors?
- Have all Co-Authors been assigned a role?
- Do all Co-Authors have the correct affiliation listed? If not, they need to update this information in their SIOP profile.

Document Tab

- Did you complete and save all required information on this tab?
- Did you upload your final SINGLE Proposal Document? (note that only the most recently uploaded document will be reviewed)

Home Tab

Is the Author (you) assigned the correct role?

Final Submission Step

- Are you sure you are ready? Changes cannot be made after you click Submit Presentation
- You're ready? Great! On the Home tab, click Submit Presentation
- Check your email for confirmation of your submission.

#### **Final Steps To Submit Your Proposal**

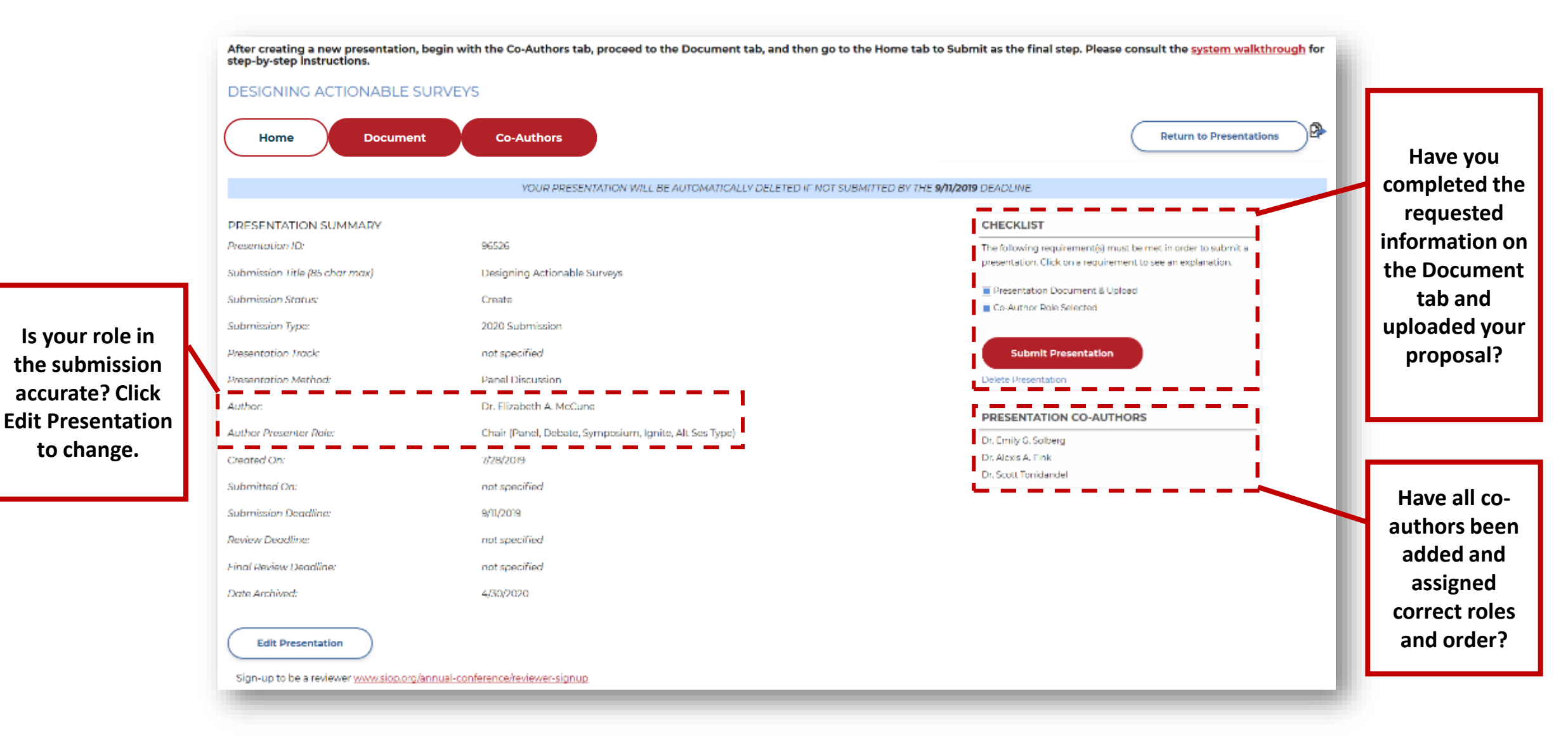

#### Final Steps To Submit Your Proposal

| After creating a new presentation, be<br>step-by-step instructions.<br>DESIGNING ACTIONABLE SU                                                                                                    | egin with the Co-Authors tab, proceed to the Document tab, and then go                                                                                                    | o to the Home tab to Submit as the final step. Please consult the <u>system walkthrough</u> for                                                                                                    |
|----------------------------------------------------------------------------------------------------|----------------------------------------------------------------------------------------------------|----------------------------------------------------------------------------------------------------|
| Home Document                                                                                                    | Download Forms Co-Authors                                                                                                    | Return to Presentations                                                                                                    |
|                                                                                                    | YOUR PRESENTATION WILL BE AUTOMATICALLY DELETED IF NOT                                                                                                    | I SUBMITTED BY THE 9/11/2019 DEADLINE.                                                                                                    |
| PRESENTATION SUMMARY<br>Presentation ID:<br>Submission Litle (85 char max)<br>Submission Status:<br>Submission Type:<br>Presentation Track<br>Presentation Method:<br>Author<br>Presenter Role:<br>Created On:<br>Submitted On:<br>Submission Deadline: | 96526<br>Designing Actionable Surveys<br>Create<br>2020 Submission<br>not specified<br>Panel Discussion<br>Dr. Elizabeth A. McCune<br>Chair (Panel, Debate, Symposium, Ignite, Alt Ses Type)<br>7/28/2019<br>not specified | CHECKLIST         The following requirement(s) must be met in order to submit a presentation. Click on a requirement to see an explanation.         Presentation Document & Upload         Co-Author Role Selected         Submit Presentation         Delete Presentation         Presentation         Co-Author Role Selected         Submit Presentation         Delete Presentation         Presentation         Delete Presentation         Presentation         Presentation         Delete Presentation         Presentation         Dr. Emily G. Solberg         Dr. Alexis A. Fink         Dr. Scott Tonidandel |
| Review Deadline:<br>Final Review Deadline:<br>Date Archived:<br>Edit Presentation<br>Sign-up to be a reviewer <u>www.siop.org/an</u><br>YO                                                                                                    | not specified<br>4/30/2020<br>nual-conference/reviewer-signup<br>u will receive an email confirma                                                                                                    | tion after clicking submit.                                                                                                    |